# תפעול קבוצה – הוספת דו"ח סגן

https://youtu.be/GuFY8QLSIqQ

#### הקשר בין הכנסת נתונים און ליין, הכנסת נתונים באפליקציה ודו"ח הסגן

כאשר חברים מכניסים פתקים באופן מקוון באתר או דרך האפליקציה נתונים אלו מתועדים באופן אוטומטי. החבר יכול לסקור את המידע שלו בכל עת, בכל מקום. בנוסף, זה מסייע לסגן היו"ר או למי שמכניס את הדוח מאחר והמידע כבר קיים שם וככה כמות הנתונים שיש להכניס מצטמצמת.

מומלץ לצפות בסרטון הבא כדי ללמוד על הקשר בין הכנסת המידע על ידי החברים לדוח הסגן. <u>https://youtu.be/GuFY8QLSIqQ</u>

#### 1. יש להתחבר ל- BNICONNECT באמצעות שם המשתמש והסיסמא ולנווט לתפריט התפעול

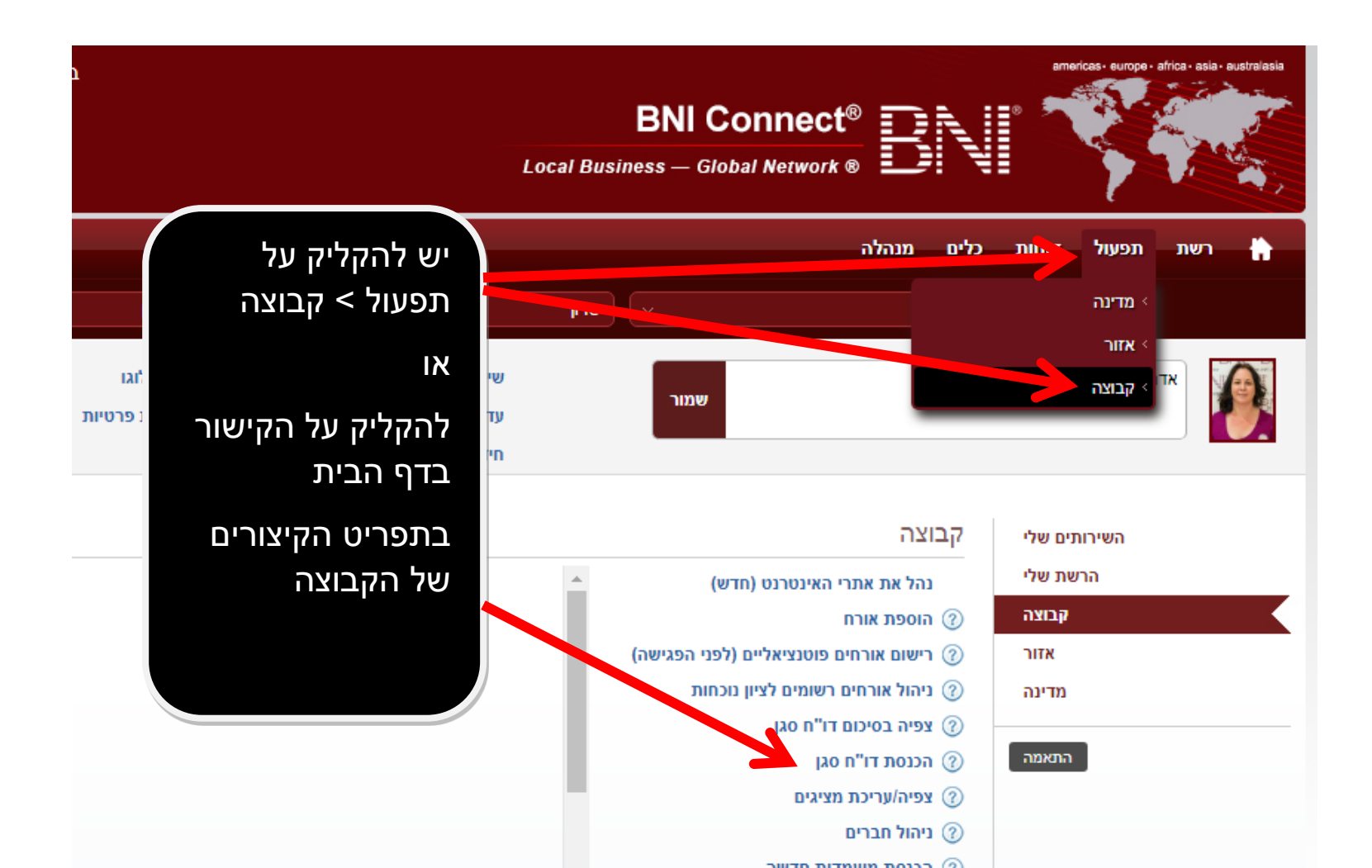

#### יש לוודא ששם הקבוצה מופיע למעלה ולבחור את הפעולה הרצויה

| L | ★ אפשרויות                                       | Local Busiliess — Global Network 🕲 💶 🗧 🗧 |                         |
|---|--------------------------------------------------|------------------------------------------|-------------------------|
|   | ? 🛔 🤍 🖂                                          | ת כלים מנהלה                             | רשת תפעול דוחוו         |
|   | - רום השרון 🚺                                    | שרון 🗸 ארון                              |                         |
|   | עדכונים 🕞                                        | אזור קבוצה                               | צפיה בפעולות לפי: מדינה |
|   | 25/11/2018                                       | צפיה בסיכום דו"ח סגו                     | ניהול אורחים            |
|   | Arlenne המליץ על Vladimir                        |                                          | ניהול פגישות            |
|   | 25/11/2018                                       | צפיה/עריכת מציגים                        | ניהול חברים             |
|   | עידכן את הודעת הפרופיל שלו Brandon<br>23/11/2018 | הכנסת דו                                 | עריכת מטרות             |
|   | א ווידכו את בודוות בפרופיל & Geneviève DIRET     |                                          | תוכנית חונכות           |
| 5 | שלו                                              |                                          | יצירת דוא"ל             |
|   | 22/11/2018                                       |                                          | עריכת חדשות 🕜           |
|   | Michele מקושר עם Michele<br>22/11/2018           |                                          |                         |

#### יש לוודא ששם הקבוצה מופיע למעלה ולבחור את הפעולה הרצויה

| ע אפשרויות <b>ד</b>                                                                                                    | Local Busiliess — Global Network 🕲 =: == 7 |                                            |
|----------------------------------------------------------------------------------------------------|--------------------------------------------|--------------------------------------------|
| ? ≞  ⊠                                                                                                    | תפעול דוחות כלים מנהלה                     | רשת 🗎                                      |
| ила по на по н | שרון 🗸                                     |                                            |
| עדכונים 🕞                                                                                                    | ת לפי: מדינה אזור קבוצה                    | צפיה בפעולוו                               |
| 25/11/2018                                                                                                    | ז<br>אין אפיה בסיכום דו"ח סגן (?)          | ניהול אורחים                               |
| Arlenne המליץ על Vladimir                                                                                                    | נ הכנסת דו"ח סגן 3                         | ניהול פגישות 🙎                             |
| עידכן את הודעת הפרופיל שלו<br>23/11/2018<br>23/11/2018                                                                                                    | ת הכנסת דו]<br>ייעריכת מציגים              | ניהול חברים<br>עריכת מטרוו                 |
| עידכן את הודעת הפרופיל & Geneviève PIRET<br>שלו<br>22/11/2018                                                                                                    | ת                                          | תוכנית חונכו<br>יצירת דוא"ל<br>עבובת מדשות |
| Michele מקושר עם Davide 22/11/2018                                                                                                    |                                            | 10 II 10 II 0                              |

1.יש לודא את המדינה, האזור והקבוצה. 2.יש להקליק על ניהול פגישות 3.יש להקליק על הכנסת דו"ח סגן

# 4. מעבר על אורחים למתן קרדיט בדו"ח הסגן

| ~                |                                                                                                    | אל על 🗸    | שרון         | ) ( •        | Israel                  |  |  |  |  |  |  |
|------------------|----------------------------------------------------------------------------------------------------|------------|--------------|--------------|-------------------------|--|--|--|--|--|--|
| נה הקודם         | דו"ח הסגן לקבוצ:                                                                                                    | צפיה נ     |              |              | בחינת האורח - אל על     |  |  |  |  |  |  |
| האורח לדו"ח הסגן | האורחים הבאים טרם הוכנסו לדו"ח הסגן. ניתן לתקן את רישום האורחים, כולל מועד המפגש ושדה הוזמן על ידי. אם הנך מרוצה מהפרטים של האורח, יש לבחור כן/לא להכניס את האורח לדו"ח הסגן<br>בשבוע העוקב. אורחים ישארו בטבלה עד קבלת אישור. |            |              |              |                         |  |  |  |  |  |  |
| <b>Т</b><br>המשך |                                                                                                    |            |              |              |                         |  |  |  |  |  |  |
| 6                | מתקדם 6                                                                                                    | חיפוש 🖪    | 3            | 2            | 0                       |  |  |  |  |  |  |
| קישור לדו"ח הסגן | הוספה לדו"ח<br>הסגן                                                                                                    | מועד ביקור | הוכנס על ידי | הוזמן על ידי | שם האורח                |  |  |  |  |  |  |
| טיוטא            | כן לא                                                                                                    | 29/11/2018 | משה פרין     | משה פרין     | ספיר פרין               |  |  |  |  |  |  |
|                  |                                                                                                    |            |              |              | מציג1 to 1 מתוך1 רשומות |  |  |  |  |  |  |

אורחים שנוספו מאז דוח הסגן האחרון יוצגו לסקירה. יש לשים לב שהקרדיט על האורח ייושם על המפגש שבו הם השתתפו, למרות שדוח הסגן כבר הוגש בעבר. אם לא הוספו אורחים המערכת לא תיכנס למסך זה.

- 1. שם האורח יוצג בעמודה זו. יש להקליק על שם האורח כדי להגיע למסך עריכת פרטי האורחים ולבצע תיקונים, כולל תאריך הביקור. מסך זה יופיע רק לבעלי הרשאות.
  - 2. השם של החבר שיקבל קרדיט עבור האורח בדוח הסגן יופיע בעמודה זו.
    - 3. החבר שהכניס את האורח למערכת יופיע בעמודה זו.
    - .4 תאריך הביקור בקבוצה יקבע באיזה דוח סגן ינתן קרדיט עבור הביקור.
- יש לבחור האם לתת קרדיט עבור האורח בדוח הסגן. בחירה בכן תעדכן את הדוח של מועד הביקור, בחירה בלא תמנע מתן קרדיט עבור האורח. ברגע שבוצעה בחירה, לא נתבקש לבצע אותה שוב.
- העמודה קישור לדו"ח הסגן תציג את הסטטוס של הדו"ח לשבוע זה. ניתן ללחוץ על הקישור כדי לבדוק האם ניתן כבר קרדיט
  עבור האורח.
  - יש ללחוץ על המשך כדי להגיע ישירות למסך הכנסת דוח סגן. תוצג שוב שאלה עם לקבל או לדחות אורחים נוספים בפעם הבאה שיוזן דוח סגן.

#### 5. יש לבחור את התאריך כדי להתחיל את הכנסת הנתונים

|   | ברוכים הבאים יעל ויינשטיין<br>אתר אזורי | BNI Connect <sup>®</sup> | 11111  | amer  | cas- europe - al | rica - asia - au | istralasia |
|---|-----------------------------------------|--------------------------|--------|-------|------------------|------------------|------------|
|   | ? 🖨 Q 🖂                                 | מנהלה                    | כלים   | דוחות | תפעול            | רשת              | ÷          |
|   | רום השרון 🗸                             | שרון 🗸                   | Israel |       |                  |                  |            |
| 2 | צפיה בדו"ח הסגן לקבוצה הקודם            |                          |        | וצה   | ו סגן לקב        | סת דו"ח          | הכנ        |
| 4 | הכנסת דו"ח סגן                          | 3                        |        |       | ד מפגש           | נסת מוע          | הכ         |

- 1. יש להקליק על צפיה בדו"ח הסגן לקבוצה כדי לעבור למצב צפיה
  - 2. יש ללחוץ על לחצן הקודם כדי לחזור למסך הקודם
- יש להכניס את מועד המפגש כדי להכניס דו"ח סגן. ניתן לבחור רק את היום בשבוע שבו הקבוצה נפגשת.
  - 4. יש ללחוץ על הכנסת דו"ח סגן כדי להכניס דו"ח חדש

- לכל חבר יש שורה אופקית בה ירשמו נתוני דו"ח הסגן. אנא שימו לב למקרא בדף הבא
- .3
- החברים רשומים אנכית. ניתן למיין לפי הא-ב שם פרטי/שם משפחה ע"י לחיצה על כותרת העמודה. .4
  - .5

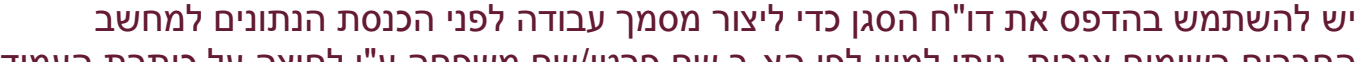

דו"ח ביקורת תודות והפניות מראה את כל הפתקים און ליין שהוכנסו לקראת המפגש השבוע ונכנסו לדו"ח

0 0 0 0 0 יש להכניס את התאריך של דוח הסגן אותו מכינים

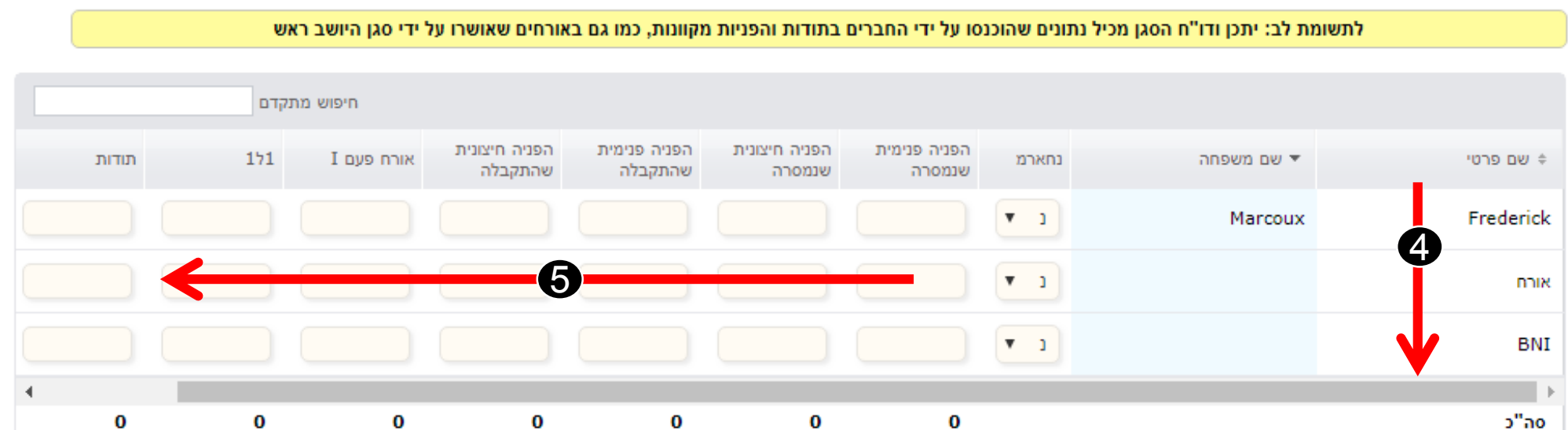

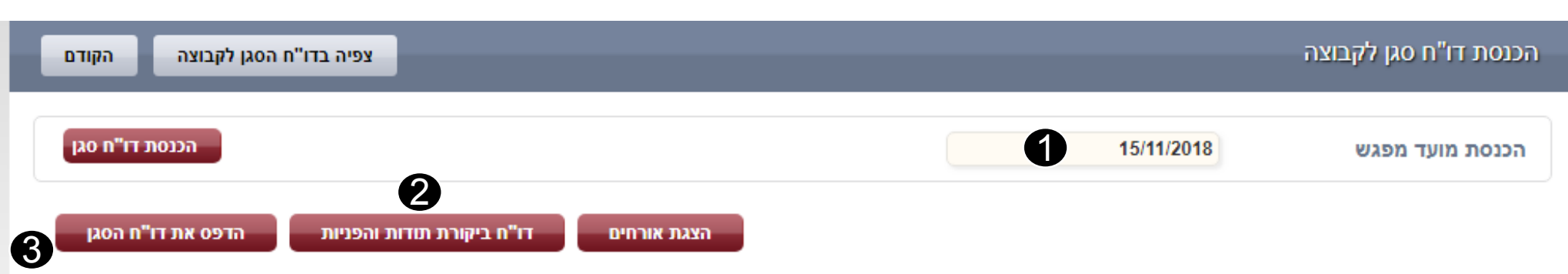

.1

.2

### מקרא לדו"ח הסגן

נ=נוכח

ח=חסר

א=איחור

ר=רפואי

מ=מחליף

```
הפניה פנימית שנמסרה =הפניה עצמית - הפנייה מחבר לחבר
```

הפניה חיצונית שנמסרה = הפניות של אנשים חיצוניים לקבוצה לחבר

```
הפניה פנימית שהתקבלה =הפניה עצמית הפנייה מחבר לחבר
```

הפניה חיצונית שהתקבלה=הפניות של אנשים חיצוניים לקבוצה מחבר

(BNI אורח פעם I = אורחים שביקרו בקבוצה פעם ראשונה (לא חברי

1ל1 = פגישות 1 ל- 1

תודות= תודה על עסקה שנסגרה

```
פעילויות בונוס= ניקוד רשות
```

#### מסך הכנסת הדו"ח - המשך

- יש להכניס את נתוני דו"ח הסגן במקום המתאים עבור כל חבר.
  - יש להשתמש בגלילה האנכית לצפייה בשורות נוספות. כותרת העמודה נשארת נעולה במקום.
- יש להשתמש בגלילה האופקית לצפייה.
  בעמודות נוספות.
  - 4. עם הכנסת נתונים, הסה"כ יצטבר בתחתית הרשימה.
- 5. יש להשתמש בחלק של ההערות להכניס מידע כללי לגבי המפגש. ניתן להכניס עד 256 תוים.
  - 6. יש ללחוץ על **הגשת דו"ח סגן** כדי להגיש את הדו"ח.
- 7. יש ללחוץ על **סימון שלא התקיים** מפגש כדי להגיש את הדו"ח כדו"ח ריק ™ המציין שהקבוצה שלך לא נפגשה this week..בשבוע זה..
- 8. יש ללחוץ על **שמירה כטיוטה** כדי לשמור את ההתקדמות שלך ולסיים את הדו"ח מאוחר יותר. ניתן להשתמש בצפייה בדו"ח סגן כדי לחזור אל הדו"ח.
  - 9. לחיצה על **מחיקת דו"ח סגן** תבטל את הדו"ח לחלוטין. לא ניתן לבטל פעולה זו לאחר ביצועה.

|           |               |            |                        |                         |                         | 51511                    |            |     |    |
|-----------|---------------|------------|------------------------|-------------------------|-------------------------|--------------------------|------------|-----|----|
| שם פרטי ≑ | שם משפחה 🔻    | נחארמ      | הפניה פנימית<br>שנמסרה | הפניה חיצונית<br>שנמסרה | הפניה פנימית<br>שהתקבלה | הפניה חיצונית<br>שהתקבלה | I אורח פעם | 171 | л  |
| Yaniv     | Arad          | <b>t</b>   |                        |                         |                         |                          |            | 1   | 1  |
| גיא ציזנר | Guy Cizner    | <b>t</b>   |                        |                         |                         |                          |            | 4   |    |
| תומר שילה | Tomer Shilo   | <b>t</b>   |                        |                         |                         |                          |            | 2   |    |
| סיגל      | אביטל - גילון | <b>t</b>   |                        |                         |                         |                          |            | 1   |    |
| דורית     | אבן שרון      | <b>t</b>   |                        |                         | 1                       |                          |            |     | T  |
| n         | בן דן         | <b>t</b>   |                        |                         |                         |                          |            |     |    |
| עומרי     | בן שלום       | <b>t</b>   |                        |                         |                         |                          |            |     | 4  |
| אריק      | ברזילי        | <b>T</b>   |                        |                         |                         |                          |            | 2   |    |
| רונית     | גבאי          | <b>T</b> 1 |                        |                         |                         |                          |            | 5   |    |
| משה       | גרין          | <b>v</b> 1 |                        |                         |                         |                          |            | 4   |    |
| עמרי      | тקל           | <b>T</b> 1 |                        |                         |                         |                          |            |     |    |
| ארז       | הרכבי         | <b>v</b> 1 |                        |                         |                         |                          |            |     |    |
| •         |               |            |                        | 3                       | $\leftarrow$            | $\frown$                 |            |     | Ť. |
| סה"כ      | ,             | JÜ         | - 1                    | 0                       | 1                       | 0                        | 0          | 32  |    |

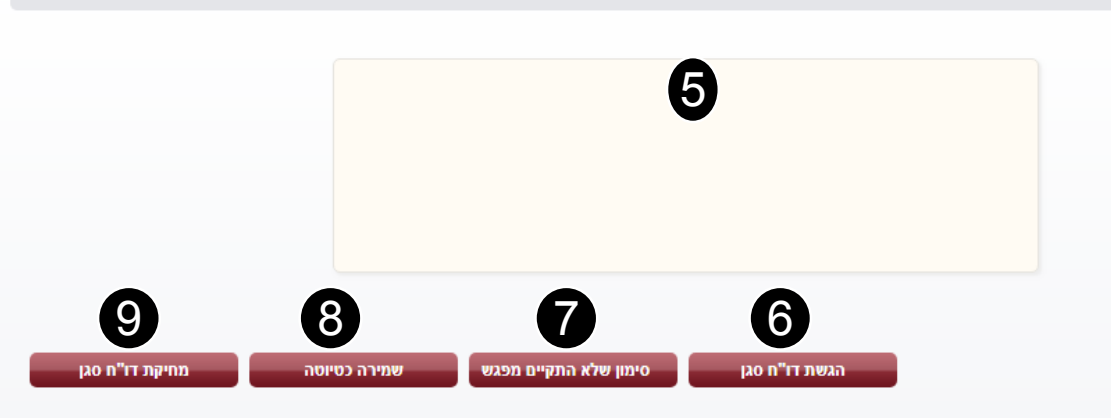

# דו"ח הסגן מוכן

ברגע שיוגש הדו"ח, תהיה לך אפשרות לסקור את דו"ח הסגן שהוכנס.

- יש ללחוץ על לחצן הכנסת דו"ח סגן
  כדי לחזור למסך הכנסת הנתונים כדי
  להוסיף דו"ח נוסף.
- יש ללחוץ על לחצן הקודם כדי לחזור
  למסך הקודם.
- 3. יש ללחוץ על לחצן **פתח נעילת דוח** סגן כדי לערוך את המידע בדו"ח זה. לתשומת לב: אם לחצן **פתח נעילת דו"ח סגן** לא מופיע, יש להיעזר BNI במשרד

| ٥  | הקוד        | P   | רו"ח סו          | הכנסת ז                     |                            |                            | 05/11/2018צפיה בדו"ח הסגן   תאריך מפגש |       |                   |              |  |  |
|----|-------------|-----|------------------|-----------------------------|----------------------------|----------------------------|----------------------------------------|-------|-------------------|--------------|--|--|
|    | 2           |     | ſ                | 1                           |                            |                            |                                        |       |                   |              |  |  |
|    | חיפוש מתקדם |     |                  |                             |                            |                            |                                        |       | רשומות            | ▼ 10         |  |  |
|    | תודות       | 171 | אורח<br>פעם<br>I | הפניה<br>חיצונית<br>שהתקבלה | הפניה<br>פנימית<br>שהתקבלה | הפניה<br>חיצונית<br>שנמסרה | הפניה<br>פנימית<br>שנמסרה              | נחארמ | שם משפחה 🔻        | שם פרטי 🗧    |  |  |
|    | 0           | 0   | 0                | 0                           | 0                          | 0                          | 0                                      | 1     | Vered Zabar       | ורד צבר      |  |  |
|    | 0           | 1   | 2                | 2                           | 0                          | 0                          | 1                                      | 3     | Glazkov<br>גלזקוב | אירנה Irena  |  |  |
| 3  | 30          | 2   | 0                | 0                           | 1                          | 0                          | 2                                      | 3     | אהרוני            | יאיר         |  |  |
|    | 0           | 2   | 0                | 0                           | 1                          | 0                          | 0                                      | 1     | Artzi ארצי        | Yehuda יהודה |  |  |
|    | 0           | 0   | 0                | 0                           | 2                          | 1                          | 2                                      | 1     | בר-עמי            | גלעד         |  |  |
|    | 0           | 2   | 0                | 0                           | 0                          | 1                          | 0                                      | 1     | ברוך              | אורה         |  |  |
|    | 0           | 1   | 0                | 0                           | 2                          | 0                          | 1                                      | 1     | גואטה             | אסף          |  |  |
|    | 0           | 2   | 0                | 0                           | 2                          | 1                          | 4                                      | 1     | גמליאלי           | שלי          |  |  |
| 3  | 50          | 3   | 0                | 0                           | 3                          | 0                          | 0                                      | 1     | ורון              | איליה        |  |  |
|    | 0           | 0   | 0                | 0                           | 0                          | 0                          | 0                                      | n     | זורע חמוי         | אורית        |  |  |
|    | 0           | 1   | 0                | 0                           | 2                          | 0                          | 0                                      | 1     | חבר               | חיים         |  |  |
|    | 0           | 1   | 0                | 0                           | 1                          | 0                          | 0                                      | 1     | טל                | יצחק         |  |  |
|    | 0           | 1   | 0                | 1                           | 0                          | 1                          | 1                                      | 1     | Yosef you         | Liad ליעד    |  |  |
|    | 0           | 3   | 0                | 1                           | 1                          | 0                          | 1                                      | 1     | מזרחי             | מוטי         |  |  |
|    | 0           | 0   | 0                | 0                           | 1                          | 0                          | 0                                      | n     | מחטיפור           | מאיר         |  |  |
| 37 | 700         | 2   | 0                | 3                           | 0                          | 2                          | 0                                      | 1     | פינגולד           | גל           |  |  |
| 18 | 850         | 1   | 0                | 0                           | 0                          | 0                          | 2                                      | 1     | קופל              | פנינה        |  |  |
| 50 | 060         | 0   | 0                | 0                           | 0                          | 0                          | 3                                      | 1     | Shahar שחר Shahar | Yaron ירון   |  |  |
|    | 0           | 2   | 0                | 0                           | 3                          | 0                          | 1                                      | 1     | שמר               | אבי          |  |  |
| 28 | 650         | 3   | 0                | 1                           | 2                          | 2                          | 3                                      | 1     | שנקר              | יוליה        |  |  |
|    | 0           | 0   | 0                | 0                           | 0                          | 0                          | 0                                      | 1     |                   | אורח         |  |  |
| 39 | 144         | 0   | 0                | 0                           | 0                          | 0                          | 0                                      | 1     |                   | BNI          |  |  |
| 78 | 784         | 27  | 2                | 8                           | 21                         | 8                          | 21                                     |       |                   | סה"כ         |  |  |

# דו"ח ביקורת תודות והפניות

| הקודם    | ןבוצה      | ו"ח הסגן לק | צפיה בד                        | -                        | _                       | -                       | _                      |             | i                             | ו"ח סגן לקבוצר | הכנסת דו   |
|----------|------------|-------------|--------------------------------|--------------------------|-------------------------|-------------------------|------------------------|-------------|-------------------------------|----------------|------------|
| רו"ח סגן | הכנסת ז    |             | 0                              |                          |                         |                         |                        |             | 12/11/2018                    | וועד מפגש      | הכנסת נ    |
| ז הסגן   | פס את דו"ח | הדפ         | נ תודות והפניות                | דו"ח ביקורח              | הצגת אורחים             |                         |                        |             |                               |                |            |
|          |            | אש          | ל ידי סגן היושב ר <del>ו</del> | אורחים שאושרו עי         | מקוונות, כמו גם בי      | בתודות והפניות נ        | סו על ידי החברים       | תונים שהוכנ | מת לב: יתכן ודו"ח הסגן מכיל נ | לתשונ          |            |
|          |            | נקדם        | חיפוש מו                       |                          |                         |                         |                        |             |                               |                |            |
| דות      | תוז        | 171         | I אורח פעם                     | הפניה חיצונית<br>שהתקבלה | הפניה פנימית<br>שהתקבלה | הפניה חיצונית<br>שנמסרה | הפניה פנימית<br>שנמסרה | נחארמ       | שם משפחה 🔻                    |                | שם פרטי 🗧  |
|          |            |             |                                |                          |                         |                         |                        |             | <b>• • •</b>                  | Tester         |            |
|          |            |             |                                |                          |                         |                         |                        |             | <b>t</b>                      |                |            |
|          |            |             |                                |                          |                         |                         |                        |             | <b>I</b>                      |                |            |
| •        |            |             |                                |                          |                         |                         |                        |             |                               |                | Þ          |
|          | 0          | 0           | 0                              | 0                        | 0                       | 0                       | 0                      |             |                               |                | סה"כ       |
|          |            |             |                                |                          |                         |                         |                        |             |                               | מתוך3 רשומות   | to 3 מציג1 |

כאשר החברים מכניסים פתקים און ליין, מספרים אלו נכנסים באופן אוטומטי לדו"ח הסגן. דבר זה כולל הפניות, תודות, פגישות 1 ל 1, פעילויות בונוס ואורחים. כדי לתאם בין הפתקים און ליין ופתקי הנייר ניתן להיכנס לדו"ח הביקורת ולראות את פרטי הפתקים.

# דו"ח ביקורת תודות והפניות

| ĸ                                 |                         |                                     |                                  |                                    |                                               | דו"ח ביקורת תודות והפניות                                              |
|-----------------------------------|-------------------------|-------------------------------------|----------------------------------|------------------------------------|-----------------------------------------------|------------------------------------------------------------------------|
| יצא ללא כותרות יצוא הדפס<br>3 2 1 |                         | קבוצה<br>מומנטום                    | מדינה איזור<br>שפלה ודרונ Israel | 00::                               | ור 12/11/2018<br>הורץ בתאריך<br>זי 26/11/2018 | דו"ח ביקורת תודות והפניות עבו<br>המשתמש שהריץ את הדוח<br>יעל ויימשטיין |
|                                   | את' יוצג 'ביוזמת' החבר. | ת לב: עבור פגישות 1 ל 1, בעמודת 'מא | דכנת אוטומטית בדו"ח הסגן. לתשומ  | ל את פעילות ההפניות המקוונות המעוז | דוח זה כוי                                    |                                                                        |
|                                   | פעילויות בונוס פרטים    | סכום תודות                          | פנימה/החוצה                      | <u>סוג הפניה</u>                   | <u>אל</u>                                     | <u>מאת</u>                                                             |
|                                   |                         |                                     | שכבה 1 (בקבוצה)                  | הפניות                             | גלעד בר-עמי                                   | irena אירנה Giazkov גרזקוב                                             |
|                                   |                         |                                     | שכבה 2 (קבוצה אחרת)              | הפניות                             | k Irena אירנה Glazkov גלזקוב                  | יוליה שנקר                                                             |
|                                   |                         |                                     | שכבה 2 (קבוצה אחרת)              | הפניות                             | יאיר אהרוני                                   | יוליה שנקר                                                             |
|                                   |                         |                                     | שכבה 1 (בקבוצה)                  | הפניות                             | אסף גואטה                                     | שלי גמליאלי                                                            |
|                                   |                         | 700.00                              |                                  | תודות                              | BNI                                           |                                                                        |
|                                   |                         | 2000.00                             |                                  | תודות                              | BNI                                           |                                                                        |
|                                   |                         | 7982.00                             |                                  | תודות                              | BNI                                           |                                                                        |
|                                   |                         | 150.00                              |                                  | תודות                              | Yosef יוסף Liad ליעד                          |                                                                        |
|                                   |                         | 2564.00                             |                                  | תודות                              | מאיר מחטיפור                                  |                                                                        |
|                                   |                         | 750.00                              |                                  | תודות                              | מאיר מחטיפור                                  |                                                                        |
|                                   |                         |                                     | סגירה                            |                                    |                                               |                                                                        |

לאחר לחיצה על דו"ח ביקורת תודות והפניות, כל הפתקים שהוכנסו און ליין למפגש זה יוצגו על המסך..

- 1. לחיצה על **יצא ללא כותרות** פותחת דוח זה באקסל או תוכנה דומה.
- 2. לחיצה על יצוא פותחת דו"ח זה (עם כותרות) באקסל או תוכנה דומה
  - 3. לחיצה על הדפס שולחת דו"ח זה להדפסה.
  - 4. ניתן למיין דו"ח זה על פי מאת, אל, סוג הפתק
  - 5. לחיצה על סגירה תחזיר אותך למסך הכנסה או צפייה בדו"ח הסגן.